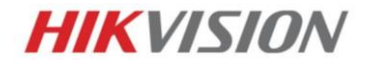

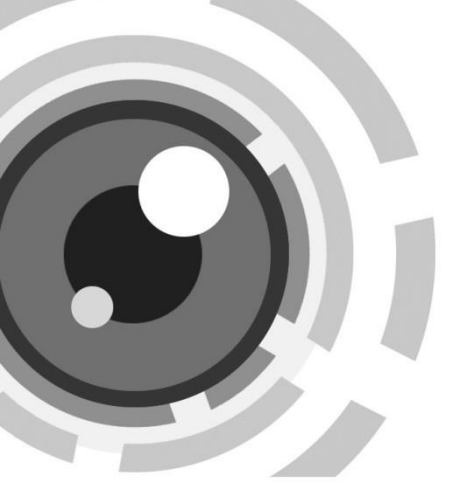

# Цилиндрическая IP-камера

Краткое руководство пользователя

#### Краткое руководство пользователя

COPYRIGHT ©2015 Hangzhou Hikvision Digital Technology Co., Ltd.

### ВСЕ ПРАВА ЗАЩИЩЕНЫ.

Вся информация, включая текст, изображения и графики является интеллектуальной собственностью Hangzhou Hikvision Digital Technology Co., Ltd. или ее дочерних компаний (далее Hikvision). Данное руководство пользователя (далее «Руководство») не подлежит воспроизведению, изменению, переводу или распространению, частично или целиком, без предварительного разрешения Hikvision. Hikvision не предоставляет гарантий, заверений, явных или косвенных, касательно данного Руководства, если не предусмотрено иное.

### О руководстве

Данное руководство предназначено для сетевых камер DS-2CD46xx.

Руководство содержит инструкции для использования и управления продуктом. Изображения, графики и вся другая информация предназначена только для ознакомления. Этот документ может быть изменен без уведомления, в связи с обновлением прошивки и по другим причинам.

Пожалуйста, используйте этот документ под руководством профессионалов.

#### Торговая марка

**HIKVISION** и другие торговые марки Hikvision и логотипы являются интеллектуальной собственностью Hikvision в различных юрисдикциях. Другие торговые марки и логотипы, содержащиеся в руководстве, являются собственностью их владельцев.

### Правовая информация

ДО МАКСИМАЛЬНО ДОПУСТИМОЙ СТЕПЕНИ, РАЗРЕШЕННОЙ ДЕЙСТВУЮЩИМ ЗАКОНОДАТЕЛЬСТВОМ, ПРОДУКТ, АППАРАТУРА, ПРОГРАММНОЕ И АППАРАТНОЕ ОБЕСПЕЧЕНИЕ ПРЕДОСТАВЛЯЕТСЯ «КАК ЕСТЬ», СО ВСЕМИ ОШИБКАМИ И НЕТОЧНОСТЯМИ, HIKVISION НЕ ДАЕТ НИКАКИХ ГАРАНТИЙ, ЯВНЫХ ИЛИ ПОДРАЗУМЕВАЕМЫХ, **УДОВЛЕТВОРИТЕЛЬНОСТИ** КАЧЕСТВА. КАСАТЕЛЬНО СООТВЕТСТВИЯ УКАЗАННЫМ ЦЕЛЯМ И ОТСУТСТВИЯ НАРУШЕНИЙ СО СТОРОНЫ ТРЕТЬИХ ЛИЦ. НИ НІКVISION, НИ ЕГО ДИРЕКТОРА, НИ СОТРУДНИКИ ИЛИ ПРЕДСТАВИТЕЛИ НЕ НЕСУТ ОТВЕТСТВЕННОСТИ ПЕРЕД ПОТЕБИТЕЛЕМ ЗА КАКОЙ-ЛИБО СЛУЧАЙНЫЙ ИЛИ КОСВЕННЫЙ УЩЕРБ, ВКЛЮЧАЯ УБЫТКИ ИЗ-ЗА ПОТЕРИ ПРИБЫЛИ, ПЕРЕРЫВА В ДЕЯТЕЛЬНОСТИ ИЛИ ПОТЕРИ ДАННЫХ ИЛИ ДОКУМЕНТАЦИИ, В СВЯЗИ С ИСПОЛЬЗОВАНИЕМ ДАННОГО ПРОДУКТА, ДАЖЕ ЕСЛИ НІКVISION БЫЛО ИЗВЕСТНО О ВОЗМОЖНОСТИ ТАКОГО УШЕРБА.

ОТВЕТСТВЕННОСТЬ ЗА ИСПОЛЬЗОВАНИЕ ПРОДУКТА С ДОСТУПОМ В ИНТЕРНЕТ НЕСЕТ ПОЛЬЗОВАТЕЛЬ; НАША КОМПАНИЯ НЕ НЕСЕТ ОТВЕТСТВЕННОСТИ ЗА НЕНОРМАЛЬНУЮ РАБОТУ ОБОРУДОВАНИЯ, ПОТЕРЮ ИНФОРМАЦИИ И ДРУГИЕ ПОСЛЕДСТВИЯ, ВЫЗВАННЫЕ КИБЕР АТАКАМИ, ВИРУСАМИ ИЛИ ДРУГИМИ ИНТЕРНЕТ РИСКАМИ; ОДНАКО, НАША КОМПАНИЯ ОБЕСПЕЧИВАЕТ СВОЕВРЕМЕННУЮ ТЕХНИЧЕСКУЮ ПОДДЕРЖКУ, ЕСЛИ ЭТО НЕОБХОДИМО.

ЗАКОНЫ, РЕГУЛИРУЮЩИЕ ВИДЕОНАБЛЮДЕНИЕ, ВАРЬИРУЮТСЯ В ЗАВИСИМОСТИ ОТ СТРАНЫ. ПОЖАЛУЙСТА, ПРОВЕРЬТЕ ВСЕ СООТВЕТСТВУЮЩИЕ ЗАКОНЫ ВАШЕЙ СТРАНЫ ПЕРЕД ИСПОЛЬЗОВАНИЕМ ОБОРУДОВАНИЯ. НАША КОМПАНИЯ НЕ НЕСЕТ

ОТВЕТСТВЕННОСТИ ЗА ИСПОЛЬЗОВАНИЕ ОБОРУДОВАНИЯ В НЕЗАКОННЫХ ЦЕЛЯХ.

### Регулирующая информация

### Информация о FCC

Соответствие FCC: Это оборудование было проверено и найдено цифрового соответствующим регламенту для **v**стройства применительно к части 15 Правил FCC. Данный регламент разработан для того, чтобы обеспечить достаточную защиту от вредных эффектов. возникающих при использовании оборудования в торговой среде. Это оборудование генерирует, использует, и может излучать радиоволны на разных частотах, создавая помехи для радиосвязи. Использование данного оборудования в жилом районе может вызывать вредный эффект, расходы по устранению которого ложатся на пользователя.

### Условия FCC

Это устройство соответствует регламенту для цифрового устройства применительно к части 15 Правил FCC. При работе необходимо выполнение следующих двух условий:

- 1. Данное устройство не должно создавать вредных помех.
- Устройство должно выдерживать возможные помехи, включая и те, которые могут привести к выполнению нежелательных операций.

### Соответствие стандартам ЕС

Данный продукт и - если применимо – также и поставляемые принадлежности отмечены знаком "СЕ" и, следовательно, согласованны с европейскими стандартами, перечисленными под директивой 2006/95/ЕС для устройств на токе низкого напряжения, директивой 2004/108/ЕС ЕМС, директивой 2011/65/EU RoHS.

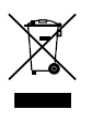

2012/19/EU (директива WEEE): продукты, отмеченные данным знаком, запрещено выбрасывать в коллекторы несортированного мусора в Европейском союзе. Для надлежащей утилизации верните продукт поставщику при

покупке эквивалентного нового оборудования, либо избавьтесь от него в специально предназначенный точках сбора. За дополнительной информацией обратитесь по адресу: www.recyclethis.info

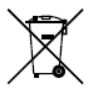

2006/66/ЕС (директива о батареях): Данный продукт содержит батарею, которую запрещено выбрасывать в коллекторы несортированного мусора в Европейском союзе. Подробная информация о батарее изложена в документации

продукта. Батарея отмечена данным значком, который может включать наименования, обозначающие содержание кадмия (Cd), свинца (Pb) или ртути (Hg). Для надлежащей утилизации возвратите батарею своему поставщику либо избавьтесь от него в специально предназначенных точках сбора. За дополнительной информацией обратитесь по адресу: <u>www.recyclethis.info</u>

## Инструкция по технике безопасности

Эта инструкция предназначена для того, чтобы пользователь мог использовать продукт правильно и избежать опасности или причинения вреда имуществу.

Меры предосторожности разделены на "Предупреждения" и "Предостережения".

Предупреждения: следуйте данным правилам для предотвращения серьезных травм и смертельных случаев.

Предостережения: следуйте мерам предосторожности, чтобы предотвратить возможные повреждения или материальный ущерб.

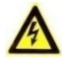

### Предупреждения

- Тщательная настройка параметров безопасности и всех паролей является обязанностью установщика и/или конечного пользователя.
- Использование продукта должно соответствовать нормам электробезопасности страны и региона. Пожалуйста, обратитесь к техническим спецификациям для получения подробной информации.
- Пожалуйста, используйте адаптер питания, который соответствует стандарту безопасного сверхнизкого напряжения (SELV). Источник питания DC 12B или AC 24B (в зависимости от моделей) должен соответствовать IEC60950-1 стандарту.

- Не подключайте несколько устройств к одному блоку питания, перегрузка адаптера может привести к перегреву или возгоранию.
- Убедитесь, что штепсель плотно соединен с разъемом питания. Устройство, установленное на стене или потолке, должно быть надежно закреплено.
- Если из устройства идет дым или доносится шум отключите питание, извлеките кабель и свяжитесь с сервисным центром.

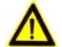

### Предостережения

- Убедитесь, что напряжение питания соответствует требованиям камеры.
- Не бросайте камеру и не подвергайте ее ударам.
- Не дотрагивайтесь до матрицы пальцами. Если очистка необходима, используйте чистую ткань с небольшим количеством этанола и аккуратно протрите ее. Если камера не будет использоваться в течение длительного периода времени, установите крышку объектива для защиты сенсора от пыли.
- Не направляйте объектив камеры на яркий свет, такой как солнце или лампы накаливания. Яркий свет может вызвать фатальные повреждения камеры.
- Матрица может быть сожжена лазерным лучом, поэтому, когда используется любое лазерное оборудование, убедитесь, что поверхность матрицы не подвергается воздействию лазерного луча.

- Не подвергайте камеру воздействию сильных электромагнитных помех. Рабочая температура окружающей среды должна быть в пределах -30° С ~ 60° С или -40° С ~ 60° С (в зависимости от модели).
- Для того, чтобы избежать накопления тепла, необходима хорошая вентиляция рабочей среды.
- Не помещайте камеру в воду и любую другую жидкость.
- Во время транспортировки, камера должна быть упакована в оригинальную упаковку.
- Регулярная замена частей: некоторые части (например, электролитический конденсатор) оборудования должны регулярно заменяться в соответствии с их средним сроком службы. Средний срок службы зависит от рабочей среды и частоты использования, поэтому рекомендуется регулярно проверять работоспособность. Для более подробной информации, пожалуйста, свяжитесь с вашим дилером.
- Неправильное использование или замена батареи может привести к опасности взрыва. Проводите замену на такие же батареи или аналогичные. Утилизируйте использованные батареи в соответствии с инструкциями, предоставленными производителем батарей.
- Если продукт не работает должным образом, обратитесь к дилеру или в ближайший сервисный центр. Не пытайтесь разобрать самостоятельно камеру. (Мы не несем проблемы, ответственность за вызванные несанкционированным ремонтом или техническим обслуживанием.)

# Содержание

| 1. | Описан | ние вн | ешнего вида                 | 9  |
|----|--------|--------|-----------------------------|----|
| 2. | Устано | вка    |                             | 11 |
|    | 2.1.   | Устан  | овка на потолок             | 12 |
|    | 2.2.   | Устан  | овка на стену               |    |
|    | 2.3.   | 3-x oo | севая установка             | 16 |
| 3. | Подкли | очени  | е сетевой камеры через LAN  | 19 |
|    | 3.1.   | Подк   | лючение                     | 19 |
|    | 3.2.   | Актие  | зация камеры                | 20 |
|    | 3      | .2.1.  | Активация через веб-браузер | 20 |
|    | 3      | .2.2.  | Активация через SADP        | 21 |
|    | 3.3.   | Изме   | нение IP-адреса             | 23 |
| 4. | Доступ | через  | з веб-браузер               | 25 |

# 1. Описание внешнего вида

Описание цилиндрической IP-камеры представлено ниже:

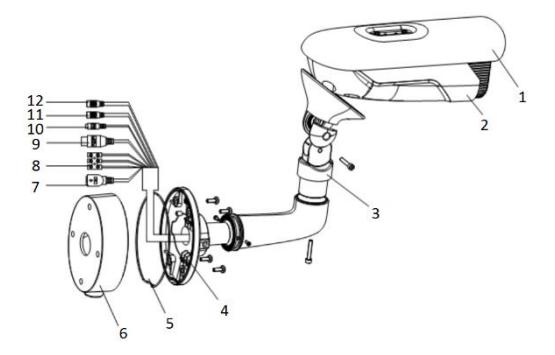

Рисунок 1-1 Цилиндрическая камера (1)

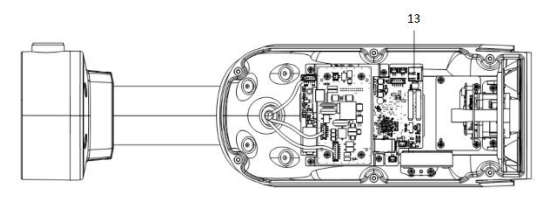

Рисунок 1-1 Цилиндрическая камера (2)

| No. | Описание               |
|-----|------------------------|
| 1   | Солнцезащитный козырек |
| 2   | Корпус камеры          |
| 3   | Кронштейн              |
| 4   | Монтажная платформа    |
| 5   | Уплотнительное кольцо  |
| 6   | Монтажная коробка      |
| 7   | Сетевой кабель         |
| 8   | Кабель питания         |
| 9   | Тревожные интерфейсы   |
|     | IN, G: тревожный вход  |
|     | 1А,1В: тревожный выход |
| 10  | RS-485 интерфейс       |
| 11  | Аудиовход              |
| 12  | Аудиовыход             |
| 13  | Слот для microSD       |

### Таблица 1-1 Описание

# 2. Установка

#### Перед началом:

- Убедитесь, что устройство находится в хорошем состоянии и все крепежные детали присутствуют.
- Стандартом питания является 12В DC или 24В AC, пожалуйста, убедитесь, что источник питания соответствует необходимому напряжению.
- Убедитесь, что во время установки все связанное оборудование выключено.
- Проверьте соответствие спецификаций устройства среде установки.
- Убедитесь, что стена достаточно прочная, чтобы выдержать вес в четыре раза больше камеры и кронштейна.

Для камеры, поддерживающей ИК, Вы должны обратить внимание на следующие меры предосторожности, чтобы предотвратить ИК отражение:

- Пыль или жир на куполе вызовет ИК отражение. Пожалуйста, не снимайте защитную пленку, пока установка не будет завершена. Если есть пыль или жир на поверхности купола, почистите его чистой мягкой тканью и изопропиловым спиртом.
- Убедитесь, что нет отражающих поверхностей, находящихся слишком близко к объективу камеры, так как ИК-излучение от камеры может отразиться обратно в объектив, вызывая отражения.

 Пенополимерное кольцо вокруг объектива должно быть установлено вплотную к внутренней поверхности купола, чтобы изолировать объектив от ИК светодиодов.

# 2.1. Установка на потолок

### Шаги:

 Просверлите отверстия для шурупов и кабеля в потолке в соответствии с шаблоном крепления.

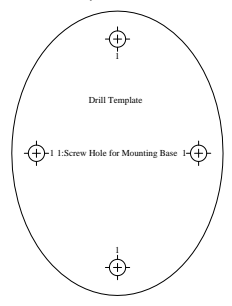

Рисунок 2-1 Шаблон крепления

 Зафиксируйте монтажную коробку на потолке с помощью прилагаемых шурупов.

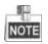

В случае установки камеры на цементную поверхность используйте дюбеля. Если камера устанавливается на деревянную поверхность, то достаточно будет шурупов.

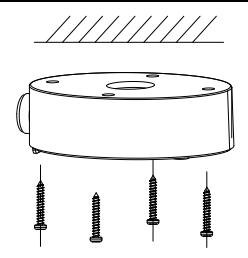

Рисунок 2-2 Установка монтажной коробки

- 3. Проложите кабели.
- Совместите отверстия на монтажной коробке и на монтажной платформе камеры и закрепите камеру с помощью винтов.

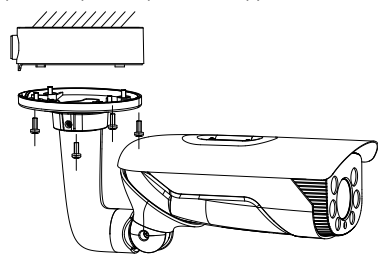

Рисунок 2-3 Установка камеры

 Затяните фиксирующий винт на кронштейне для завершения установки.

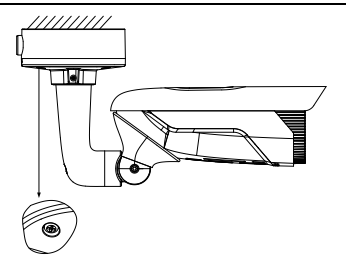

Рисунок 2-4 Завершение установки камеры

## 2.2. Установка на стену

1. Просверлите отверстия для шурупов и кабеля в потолке в

соответствии с шаблоном крепления.

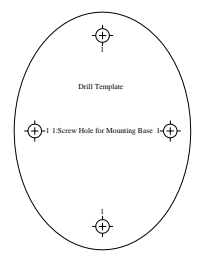

Рисунок 2-5 Шаблон крепления

 Зафиксируйте монтажную коробку на потолке с помощью прилагаемых шурупов.

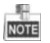

В случае установки камеры на цементную поверхность используйте дюбели. Если камера устанавливается на деревянную поверхность, то достаточно будет шурупов.

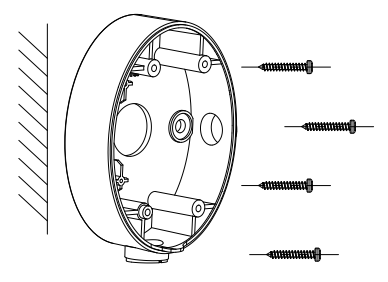

Рисунок 2-6 Установка монтажной коробки

- 3. Проложите кабели.
- Совместите отверстия на монтажной коробке и на монтажной платформе камеры и закрепите камеру с помощью винтов.

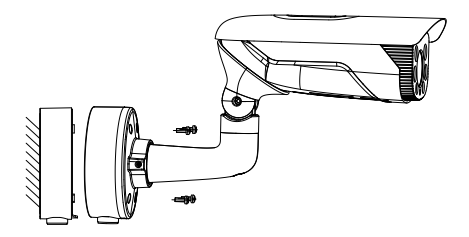

Рисунок 2-7 Установка камеры

 Затяните фиксирующий винт на кронштейне для завершения установки.

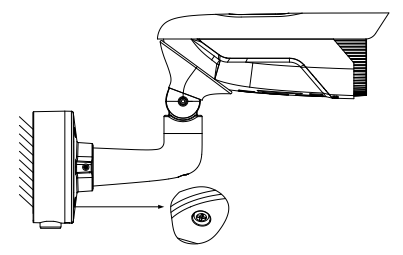

Рисунок 2-8 Завершение установки камеры

## 2.3. 3-х осевая установка

Данная серия камер поддерживает 3-х осевую регулировку, настройте камеру в соответствии с желаемым углом наблюдения.

### Шаги:

1. Ослабьте винт No.1 для регулировки угла поворота [±180°].

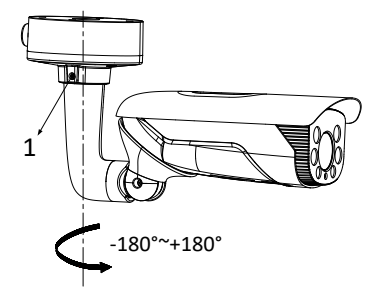

Рисунок 2-9 Настройка угла поворота

2. Ослабьте винт No.2 для регулировки угла наклона [±180°].

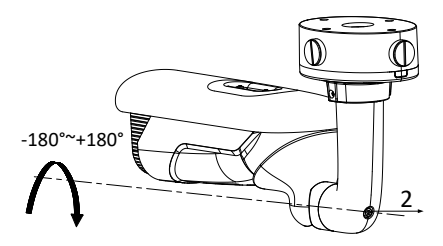

Рисунок 2-10 Настройка угла поворота

 Ослабьте винт No.3 для регулировки угла вращения камеры [0°~105°].

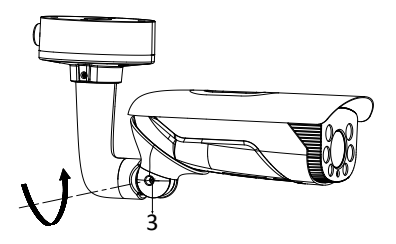

Рисунок 2-10 Настройка угла вращения

4. Затяните винты после получения нужного угла наблюдения.

# Подключение сетевой камеры через LAN

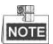

Использование продукта с доступом в интернет несет определенные риски. Для того, чтобы избежать каких-либо сетевых атак и утечек конфиденциальной информации, пожалуйста, установите сильную защиту. Если продукт работает некорректно, пожалуйста, обратитесь к вашему дилеру или в ближайший сервисный центр.

# 3.1. Подключение

Подключите камеру к сети согласно следующим рисункам

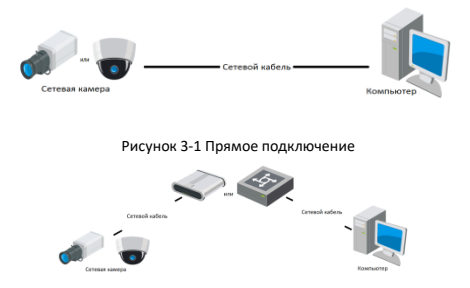

Рисунок 3-2 Подключение через коммутатор или роутер

## 3.2. Активация камеры

Перед началом использования необходимо включить камеру и установить надежный пароль.

Поддерживается активация с помощью веб-браузера, активация через SADP и активация через клиентское программное обеспечение. В качестве примера будет использоваться подключение через SADP и веб-браузер. Информация о подключении через клиентское программное обеспечение содержится в соответствующем руководстве.

## 3.2.1. Активация через веб-браузер

### Шаги:

- 1. Включите камеру и подключите ее к сети.
- Введите IP-адрес в адресной строке веб-браузера, и нажмите Enter для того, чтобы войти в интерфейс активации.

| 4.10 | _  | 3  | ₽. |    |
|------|----|----|----|----|
|      | le | 10 | Ť. | =İ |

IP-адрес камеры по умолчанию 192.168.1.64.

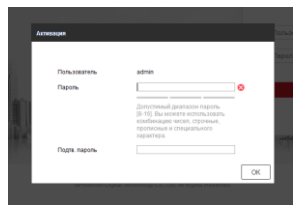

Рисунок 3-3 Интерфейс активации(веб)

3. Создайте пароль и введите его в строке пароля.

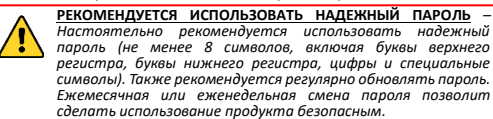

- 4. Подтвердите пароль.
- Нажмите **ОК**, чтобы сохранить пароль, и войдите в интерфейс просмотра в режиме реального времени.

## 3.2.2. Активация через SADP

ПО SADP используется для определения онлайн-устройств, активации камер и смены пароля.

ПО SADP доступно на диске, входящем в комплект или на официальном сайте. Установите SADP согласно инструкции.

Выполните следующие действия для активации камеры.

#### Шаги:

- 1. Запустите SADP для поиска онлайн-устройств.
- Проверьте статус устройства в списке устройств и выберите неактивно устройство.

| SA1P         |                           |        |                 |       |                         |               |              |            | 0 _ D ×                                                                 |
|--------------|---------------------------|--------|-----------------|-------|-------------------------|---------------|--------------|------------|-------------------------------------------------------------------------|
| Rainum       | ter d'anine devices:   16 |        |                 |       |                         |               | Epot         | Reheah     | Activate the Device                                                     |
| <b>e</b> 110 | + I Device Type           | Decuty | I PVEABD025     | 1 Pot | Difference   Per        | idawaj   1677 | Pot   Device | Serial No. |                                                                         |
| 0 001        |                           | Adhe   | 192 168 200 79  | 9000  | VI.4.1bulle101225 192   | 158.1.1 00    |              |            |                                                                         |
| 0 442        |                           | Adve   | 192 158 200 82  | 8000  | V3.1 (build 15082) 192  | 198.1.1 80    |              |            | 0                                                                       |
| 0 443        |                           | Adke   | 192 168 200 213 | 8000  | V3.81904/6151_ 192      | 198.1.1 NA    |              |            |                                                                         |
| 004          | _                         | Adhe   | 192 168 200.70  | 8000  | V5.3 (build 150410 192  | 168.1.1 80    |              |            |                                                                         |
| 005          |                           | Adhe   | 192,168,250,40  | 8000  | V5.3 (Build 150902 192  | 168.1.1 00    |              |            | The device is not activated.                                            |
| 000          |                           | Active | 192 168 200 75  | 8000  | V5.3.38xalid 150610 192 | 168.1.1 00    |              | _          |                                                                         |
| 0 007        |                           | Adhe   | 192 168 200 51  | 8000  | V5.3 (Build 150902 192  | 108.1.1 00    |              |            |                                                                         |
| 000          |                           | Active | 192 168 200 201 | 8000  | 10.3.0 ball 1526        | 182.1.1 NA    |              |            |                                                                         |
| 009          |                           | Active | 192 158 200 14  | 9000  | V5.2 (build 140721 192  | 158.1.1 01    |              |            | You can readily the reduce's parameters after the<br>device activations |
| 010          |                           | Active | 192 168 200 70  | 9000  | V5.3 (build 150719 192  | 108.1.1 00    |              | -          | Adhida Nav                                                              |
| 0 011        |                           | Adke   | 192 168 200 154 | 8000  | V5.0 Shulld 141009 192  | 198.1.1 80    |              | _          |                                                                         |
| 012          |                           | Adlet  | 192 168 250.3   | 8000  | V3.08uRd 100620         | NA.           |              |            |                                                                         |
| 013          |                           | Adhe   | 192 168 200 48  | 8000  | V5.3-Rhulid 150812 192  | 168.1.1 00    |              |            | New Postawart                                                           |
| 014          |                           | Active | 192 168 200.77  | 8000  | V5.3 (Rvalid 150910 192 | 188.1.1 00    |              |            |                                                                         |
| 015          |                           | Athe   | 192 168 200 98  | 8000  | V12/04/015/104          | NA.           |              | 1000       | Contem Passwort                                                         |
| R 015        | -                         | hadhe  | 192 168 10 128  | 8000  | 10.3 Joure 100829 192   | 198.1.1 00    |              |            |                                                                         |
|              |                           |        |                 |       |                         |               |              |            | Admith                                                                  |
|              |                           |        |                 |       |                         |               |              |            |                                                                         |

Рисунок 3-4 SADP интерфейс

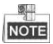

ПО SADP поддерживает возможность подключения сразу нескольких камер. Более подробная информация содержится в руководстве по использованию SADP.

3. Создайте пароль, введите его в поле пароля и подтвердите.

РЕКОМЕНДУЕТСЯ ИСПОЛЬЗОВАТЬ НАДЕЖНЫЙ ПАРОЛЬ – Настоятельно рекомендуется использовать надежный пароль (не менее 8 символов, включая буквы верхнего регистра, буквы нижнего регистра, цифры и специальные символы). Также рекомендуется регулярно обновлять пароль. Ежемесячная или еженедельная смена пароля позволит сделать использование продукта безопасным.

Нажмите ОК, чтобы сохранить пароль.

Во всплывающем окне Вы можете проверить, завершена ли активация. Если активация не выполнена, пожалуйста, убедитесь, что пароль отвечает требованиям и попробуйте еще раз.

# 3.3. Изменение ІР-адреса

### Назначение:

Для просмотра и настройки камеры через LAN (локальная сеть), необходимо подключить сетевую камеру к той же подсети, к которой подключен Ваш компьютер. Установите SADP или клиентское ПО для того, чтобы найти и изменить IP-адрес сетевой камеры. В качестве примера мы используем изменение IP-адреса через SADP.

### Шаги:

- 1. Запустите ПО SADP.
- 2. Выберите активное устройство.

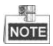

Для получения информации об активации камеры см. раздел 3.2.

 Измените IP-адрес устройства в той же подсети, к которой подключен Ваш компьютер или вручную, или, поставив галочку Enable DHCP (подключить DHCP).

| I Modly Network Pa | ranviers     |        |        |
|--------------------|--------------|--------|--------|
| Enable DHOP        |              |        |        |
| Derks SetalNo:     |              |        |        |
| IP Address:        |              |        |        |
| Pet                |              |        |        |
| Subred Wask        |              |        |        |
| Galeway            |              |        |        |
| Pré-Address        |              |        |        |
| Prid Galaxyay      |              |        |        |
| Pré Prefa Length:  |              |        |        |
| HETP Park          |              |        |        |
|                    | web indicati |        |        |
|                    |              |        |        |
| Admin Password     |              |        |        |
|                    |              |        |        |
|                    | 8103         |        |        |
|                    |              | Fugate | brenza |

Рисунок 3-5 Изменение IP-адреса

4. Введите пароль для того, чтобы изменить IP-адрес.

Пакетное изменение IP-адресов поддерживается SADP. Более подробная информация содержится в руководстве по использованию SADP.

# 4. Доступ через веб-браузер

### Технические требования:

Операционная система: Microsoft Windows XP SP1 и более новые версии

Процессор: 2.0 GHz и выше

Память: 1G и выше

Экран: разрешение 1024×768 и выше

Веб-браузер: Internet Explorer 8.0 и более новые версии, Apple Safari 5.0.2 и более новые версии, Mozilla Firefox 5.0 и более новые версии, Google Chrome 18 более новые версии

### Шаги:

- 1. Откройте веб-браузер.
- В адресной строке браузера введите IP-адрес сетевой камеры, и нажмите Enter для входа в интерфейс подключения к системе.

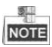

- IP-адрес по умолчанию 192.168.1.64.
- Если камера не включена, сначала активируйте камеру согласно разделу 3.2.
- 3. Введите имя пользователя и пароль.

Администратор должен настроить учетные записи устройств и разрешения для пользователя/оператора. Удалите ненужные учетные записи и разрешения

4. Нажмите Вход.

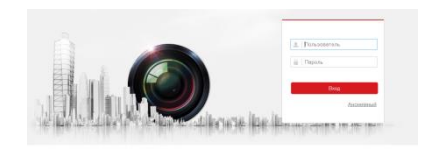

Рисунок 4-1 Интерфейс входа в систему

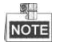

IP-адрес устройства блокируется, если администратор 7 раз вводит неверный пароль (5 попыток для пользователя/ оператора).

 Установите плагин перед тем, как просматривать видео в режиме реального времени и управлять камерой. Для установки плагина следуйте инструкциям по установке.

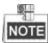

Для завершения установки плагина, возможно понадобится закрыть браузер.

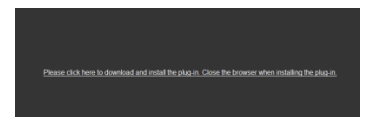

Рисунок 4-2 Скачать плагин

 Откройте заново веб-браузер после завершения установки плагина и повторите шаги 2-4 для хода в систему.

www.hikvision.ru